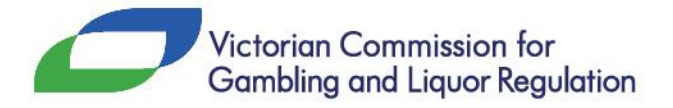

# **Liquor Portal Registration**

To register and set up your Liquor Portal account, you will need your liquor licence number and PIN. This information can be found on your last renewal notice or by emailing <u>contact@vcglr.vic.gov.au</u>.

**Note:** The PIN can only be provided to the licensee. If the licensee is a company this means an approved director. If the licensee is a club this means a senior committee member.

- 1. Type in <u>liquor.vcglr.vic.gov.au/liquorportal/</u> to your web browser.
- 2. Select **Register an Account** on the home page.

### Welcome to the Liquor Portal The Liquor Portal is designed to help licensees manage their existing liquor licence, lodge a new restaurant and cafe licence application or transfer an existing licence. The Liquor Portal will also help you remain compliant. For instructions on how to register for the Liquor Portal, see: Liquor Portal registration Register a new account Register an Account

3. Complete the Your Details section and choose a password.

Note: the password must be between 6 and 20 characters including at least one lowercase, one uppercase and one numeric character

| Your Details                                                                                                    |                   |
|----------------------------------------------------------------------------------------------------|-------------------|
| ○                                                                                                    |                   |
| Surname:                                                                                                    | Given Name:       |
| Email:                                                                                                    | Re-Type Email:    |
| Password                                                                                                    | Re-Type Password: |
| *must be between 6 and 20 characters including at least one lowercase, one uppercase<br>and one numeric character |                   |
| Mobile Number:                                                                                                    |                   |
|                                                                                                    |                   |

4. You have the option to complete the **Organisation Details.** Skip to step 5 if you don't wish to provide this information.

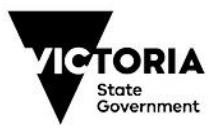

| Organisation Details (optional)<br>Name: |           |        |  |
|------------------------------------------|-----------|--------|--|
| Address:                                 |           |        |  |
| Suburb:                                  | Postcode: | State: |  |
| Phone:                                   | Fax:      |        |  |

### 5. Select **I'm not a robot.**

Note: This is a security measure designed to protect the website from misuse.

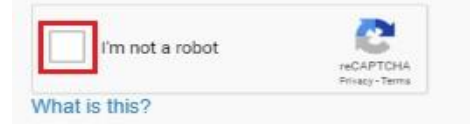

6. A window like the below may appear. Select the images as indicated in the pop up window, click on **Verify**. You may be asked to repeat this exercise throughout your registration for security purposes.

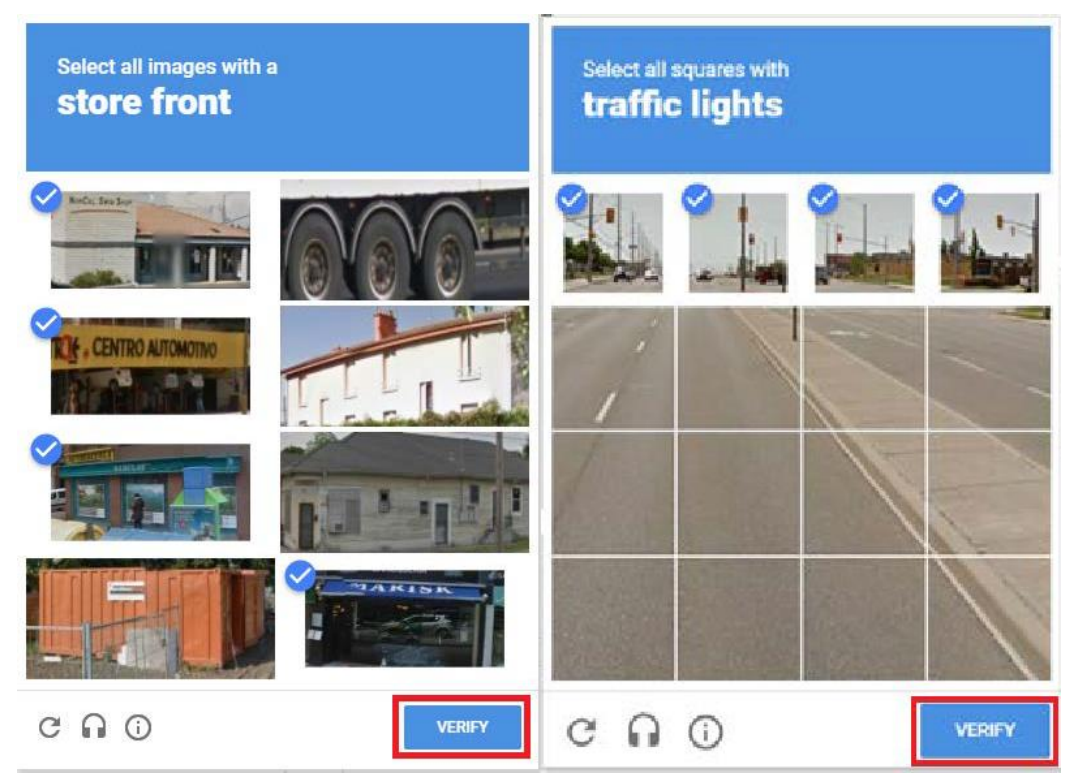

7. Once you have completed the images verification, tick the I'm not a robot box and register box.

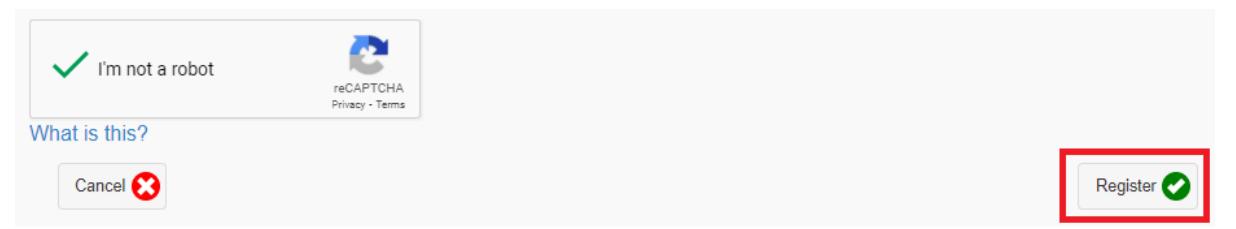

8. You will now see the screen below. Open the email account you provided in Step 3 as a validation email has been sent to you.

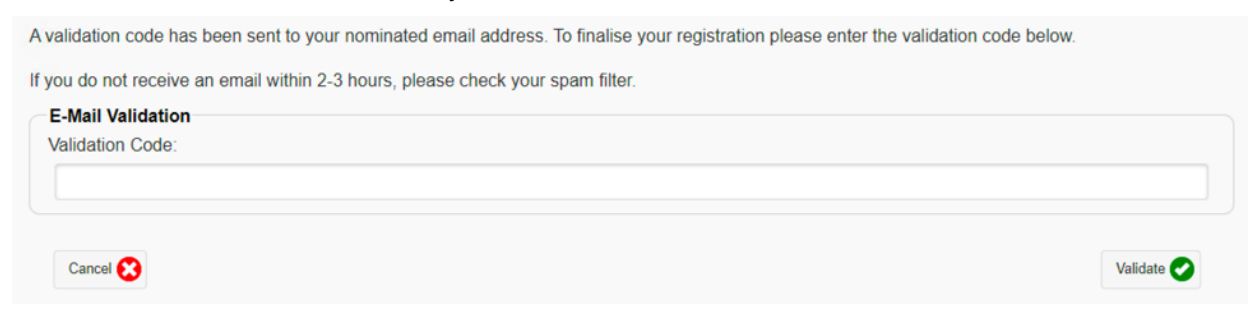

9. The email you are looking for has the subject line: User Registration Validation on VCGLR Liquor Portal. **Click on the validation link** in the email.

You have recently registered the user account contact@vcglr.vic.gov.au on the VCGLR Liquor Portal.

To complete your user registration either open the following URL in your web browser or manually enter the validation code in the field provided on the validation page.

Validation URL: https://liquor.vcglr.vic.gov.aw/liquorportal/Validate.aspx?U=90e62b8b-0c6c-41de-a3ed-d6b44ce96659&C=C00E9B1929 Validation Code: C00E9B1929

Kind regards, Victorian Commission for Gambling and Liquor Regulation confact@vcglr vic.gov.au

10. The link will take you to the login page. Login using your email address and the password you created in Step 3. Tick the **I'm not a robot** and the **Login** button.

| Email:            | Password: |
|-------------------|-----------|
| Remember Email    |           |
| V I'm not a robot |           |
| nat is this?      |           |

11. Once you are Logged into your Liquor Portal account, click on Associated Licences.

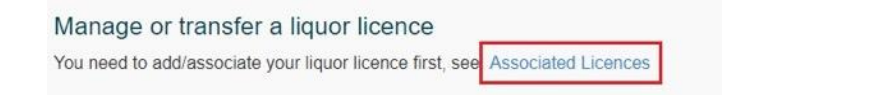

12. Click the Add/Associate a Licence button.

You currently do not have any licences associated with your account.

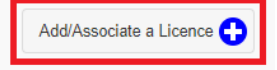

## 13. Click **YES** to the question "Are you the current licensee or acting on behalf of the current licensee?"

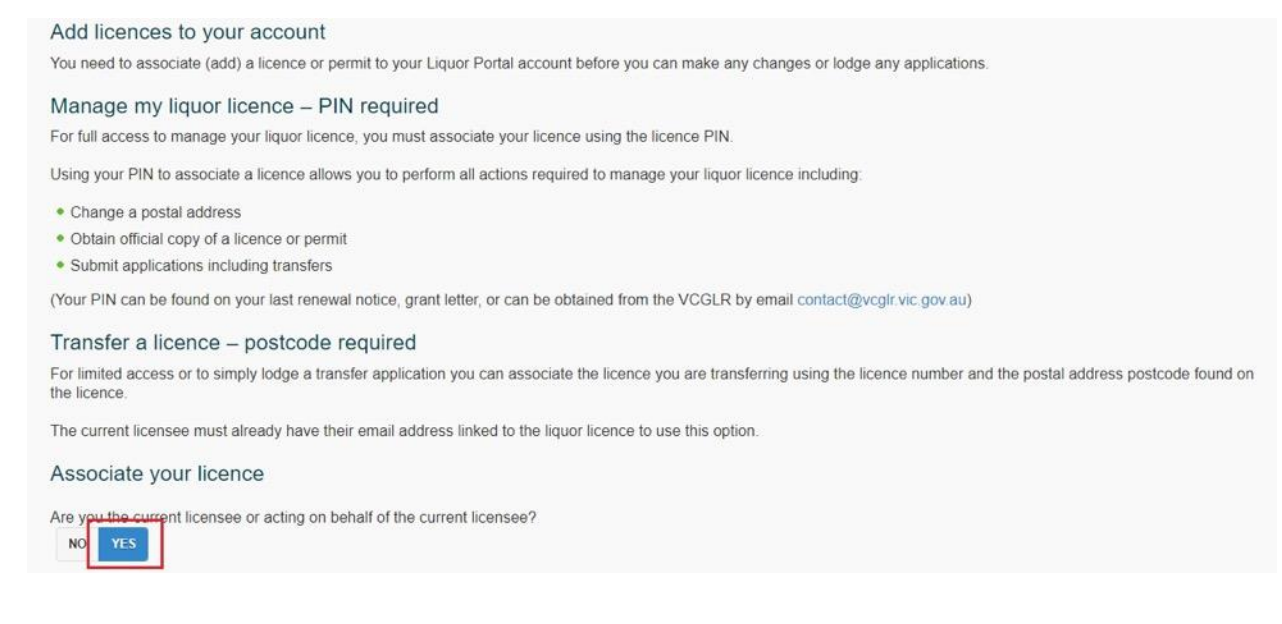

14. Enter your licence number and PIN (see above on how to obtain this information). Tick the **I'm not a robot** button and the **Associate** button.

| Licence Number            |                            | PIN |             |
|---------------------------|----------------------------|-----|-------------|
| Im not a robot            | reCAPTCHA<br>Privacy Terms |     |             |
| Vhat is this?<br>Cancel 🔇 |                            |     | Associate 🥑 |

The licence is now associated to your account and will be listed on the Associated Licences page.

| Associated I<br>The following lice | Licences<br>ences are now associated w | ith your Liquor Portal account. |                           |
|------------------------------------|----------------------------------------|---------------------------------|---------------------------|
| LICENCE NUMBER                     | PREMISES NAME                          | PREMISES SUBURB                 | ACTIONS                   |
| 31234567                           | A LIQUOR LICENCE                       | RICHMOND                        | Actions 😟 Disassociate 😫  |
|                                    |                                        |                                 | Add/Associate a Licence 🛟 |

15. Click the **eLicence** option listed to the left side of the screen. If you are using a mobile device, you may need to open the menu first by clicking the menu icon in the top left.

| Home                                                                                                    |
|----------------------------------------------------------------------------------------------------|
| Personal Details                                                                                                    |
| Associated Licences                                                                                                    |
| Applications                                                                                                    |
| Cost                                                                                                    |
| eLicence                                                                                                    |
| Postal Address Change                                                                                                    |
| Contact Us                                                                                                    |
| Logout                                                                                                    |
| Combine and upper Regulation  Liquor Portal  contact@vogir.vic.gov.au  Associated Licences  The following licences are now associated with your Liquor Portal account. |
| 31234567                                                                                                    |
| A LIQUOR LICENCE                                                                                                    |
| PREMISES SUBURB RICHMOND                                                                                                    |
| ACTIONS Actions 📀 Disassociate 😥                                                                                                    |
| Add/Associate a Licence                                                                                                    |

Figure 1 - Mobile Device Menu Icon

| Menu                  | ×               |
|-----------------------|-----------------|
| Home                  | >               |
| Personal Details      | >               |
| Associated Licences   | >               |
| Applications          | > sociated with |
| Cost                  | >               |
| eLicence              | >               |
| Postal Address Change | >               |
| Contact Us            |                 |
| Logout                | >               |
|                       | 0               |
|                       |                 |

Figure 2 - Mobile Device Menu Open

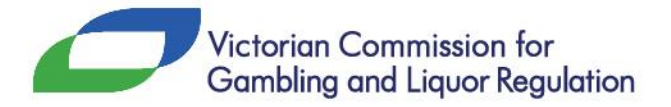

### 16. Click the Actions button and select Update Email.

### eLicence

From here you can now perform the following actions

- Update email (this is the email address your renewal notice and liquor licence will be sent to. This can
  differ from the email address used to create your account)
- View or print your liquor licence
- · View or print your renewal notice (please note this is only available during licence renewal periods)
- View or print your red line plan

\*Note: to perform the above, see the 'Actions' button.

| LICENCE<br>NUMBER | PREMISES NAME<br>EMAIL FOR SERVICE OF<br>NOTICES | VALIDATION STATUS                 | NEWSLETTER<br>SUBSCRIPTION | ACTIONS               |
|-------------------|--------------------------------------------------|-----------------------------------|----------------------------|-----------------------|
| 31234567          | A Liquor Licence<br>contact@vcglr.vic.gov.au     | Verified - 14/10/2019<br>08:53:08 | Yes                        | Actions 🔕             |
| Add/Assoc         | iate a Licence 🛟                                 |                                   |                            |                       |
| LICENCE           | PREMISES NAME                                    | VALIDATION STATUS                 | NEWSLETTER                 | Choose an Action      |
| NUMBER            | EMAIL FOR SERVICE OF                             |                                   | SUBSCRIPTION               | Update Email 🔗        |
| 31234567          | A Liquer Liconco                                 | Varified 11/10/2010               | Voc                        | View Licence Q        |
| 51254507          | contact@vcglr.vic.gov.au                         | 08:53:08                          | 165                        | View Renewal Notice Q |
|                   |                                                  |                                   |                            | View Plan             |
| Add/Associa       | ite a Licence 🛟                                  |                                   |                            | Cancel 😢              |

17. Enter the email address you wish to have your renewal notice and liquor licence sent to. This can differ from the email address used to register your account. Enter your email twice and click **Save**.

| mail Address for Service of Notices: | Re-Type Email: |                         |
|--------------------------------------|----------------|-------------------------|
|                                      |                | Newsletter Subscription |
|                                      |                |                         |
| Cancel 👧                             |                | Save                    |

#### 18. An email validation has been sent to the email listed.

An email has been sent to your nominated address. To finalise your registration please click on the Validation URL link in the email or type the Validation Code shown in the email into the text box below.

If you do not receive an email within two to three hours, please check your spam or junk email folder.

| E-Mail Validation |  |            |
|-------------------|--|------------|
| Validation Code:  |  |            |
|                   |  |            |
|                   |  |            |
| Back 😢            |  | Validate 📀 |

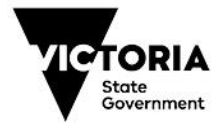

19. The email you are looking for has the subject line "eLicence Service of Notices Email Validation on VCGLR Liquor Portal". Click on the **validation link** in the email to complete eLicence set-up.

Dear Liquor Portai,

You have recently registered the email account contact@vcglr.vic.gov.au for Service of Notices on the VCGLR Liquor Portal.

To complete your registration either open the following URL in your web browser or manually enter the validation code in the field provided on the validation page.

| Validation URL:          | https://liquor.vcglr.vic.gov.au/liquorportal/eLicenceValidate.aspx?U=71aa91ca-fcf5-4a25-ac38-968cd33da5ad&C=D6981EE0DA |
|--------------------------|----------------------------------------------------------------------------------------------------|
| Validation Code:         | D6981EE0DA                                                                                                    |
| Newsletter Subscription: | Yes                                                                                                    |
| Kind regards,            |                                                                                                    |

Victorian Commission for Gambling and Liquor Regulation contact@vcglr.vic.gov.au

20. You will see the screen below confirming the email that has been set up for your licence number. Your annual renewal notice and liquor licence will now be emailed directly to this address from late November each year. Your liquor licence will be emailed within five working days of payment ready for you to print and display.

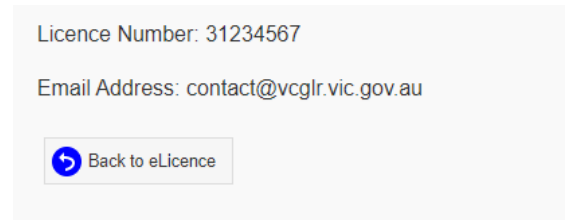

If you require any help during this process, please call our Client Services team on 1300 182 457, Monday – Friday 9am-5pm.